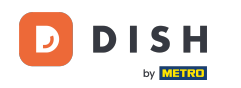

Bem-vindo ao painel do DISH Reservation. Neste tutorial, mostramos como alterar sua prioridade de reserva de mesa.

| <b>DISH</b> RESERVATION   |                                                                                                    | 🌲 🔹 Test Restaurant - Test 🕤 🛛 🎽 🗸 🚱                           |
|---------------------------|----------------------------------------------------------------------------------------------------|----------------------------------------------------------------|
| Reservations              | Have a walk-in customer? Received a reservation request over phone / email? Don't forget to ad reservation book! | d it to your WALK-IN ADD RESERVATION                           |
| 🍽 Table plan              | Mon, 2 Oct - Mon, 2 Oct                                                                                          |                                                                |
| 🍴 Menu 🐣 Guests           |                                                                                                    |                                                                |
| Feedback                  | You have no limits configured for the selected date.                                                             | Add a new limit                                                |
| 🗠 Reports                 | ○ All ○ Completed                                                                                                | ed 💆 0 😤 0 🥅 0/5                                               |
| 🌣 Settings 👻              |                                                                                                    |                                                                |
| 𝔗 Integrations            |                                                                                                    |                                                                |
|                           | No reservations available                                                                                        |                                                                |
| Too many quasts in house? | Print                                                                                                    | 8                                                              |
| Pause online reservations | Designed by Hospitality Digital GmbH. All rights reserved.                                                       | FAQ   Terms of use   Imprint   Data privacy   Privacy Settings |

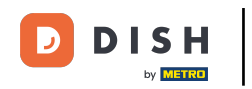

# Primeiro, vá em Configurações no menu à sua esquerda.

| <b>DISH</b> RESERVATION                                |                                                                                                    | 🌲 • Test Restaurant - Test 🕤 🛛 📲 🗸 🚱                           |
|--------------------------------------------------------|----------------------------------------------------------------------------------------------------|----------------------------------------------------------------|
| Reservations                                           | Have a walk-in customer? Received a reservation request over phone / email? Don't forget to add it to you reservation book! | Ir WALK-IN ADD RESERVATION                                     |
| Ħ Table plan                                           |                                                                                                    |                                                                |
| 🎢 Menu                                                 | Mon, 2 Oct - Mon, 2 Oct                                                                                                    |                                                                |
| 🛎 Guests                                               | You have no limits configured for the selected date.                                                                        | Add a new limit                                                |
| Feedback                                               |                                                                                                    |                                                                |
| 🗠 Reports                                              | ○ All ○ Completed                                                                                                    | 🔂 0 😤 0 🥅 0/5                                                  |
| 🏟 Settings 👻                                           |                                                                                                    |                                                                |
| 𝔗 Integrations                                         | No reservations available                                                                                                   |                                                                |
|                                                        | Print                                                                                                    | 2                                                              |
| Too many guests in house?<br>Pause online reservations | Designed by Hospitality Digital GmbH. All rights reserved.                                                                  | FAQ   Terms of use   Imprint   Data privacy   Privacy Settings |

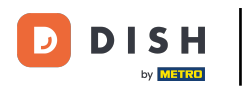

## E então selecione Mesa/Assentos.

| <b>DISH</b> RESERVATION   |                                                                   |                                                         | 🌲 🔹 Test Restaurant - Test 🕤 🛛 🏄                     |            |
|---------------------------|-------------------------------------------------------------------|---------------------------------------------------------|------------------------------------------------------|------------|
| Reservations              | Have a walk-in customer? Received a reservation reservation book! | n request over phone / email? Don't forget to add it to | o your WALK-IN ADD RESERVATION                       |            |
| 🎮 Table plan              |                                                                   |                                                         |                                                      |            |
| 🎢 Menu                    | <                                                                 | Mon, 2 Oct - Mon, 2 Oct                                 |                                                      |            |
| 📇 Guests                  | You have no limits configured for the selected d                  | ate.                                                    | Add a new limit                                      |            |
| Feedback                  |                                                                   |                                                         |                                                      |            |
| 🗠 Reports                 | ⊖ All ⊖ Completed                                                 | Upcoming     Cancelled                                  | 🔁 0 😕 0 🥅 0/5                                        |            |
| 🌣 Settings 👻              |                                                                   |                                                         |                                                      |            |
| () Hours                  |                                                                   |                                                         |                                                      |            |
| Reservations              |                                                                   |                                                         |                                                      |            |
| 🛱 Tables/Seats            |                                                                   |                                                         |                                                      |            |
| 🛱 Reservation limits      |                                                                   |                                                         |                                                      |            |
| <b>%</b> Offers           |                                                                   |                                                         |                                                      |            |
| A Notifications           |                                                                   | No reservations available                               |                                                      |            |
| 😤 Account                 |                                                                   |                                                         |                                                      |            |
| 𝔗 Integrations            | Print                                                             |                                                         |                                                      | 2          |
| Too many guests in house? | Designed by Hospitality Digital GmbH. All rights reserved.        |                                                         | FAQ   Terms of use   Imprint   Data privacy   Privac | / Settings |

DISH

by METRO

## Agora clique no ícone de edição da seção Tabela(s) para ajustar as propriedades da tabela.

| <b>DISH</b> RESERVATION   |                                                                |                                                                                                    |                                       |                                |                                                             |                                                          | <b>*</b> *                 | Test Restaurant - Test                                                                         | ⊙   ₩                     | ~ @  |  |  |  |
|---------------------------|----------------------------------------------------------------|----------------------------------------------------------------------------------------------------|---------------------------------------|--------------------------------|-------------------------------------------------------------|----------------------------------------------------------|----------------------------|------------------------------------------------------------------------------------------------|---------------------------|------|--|--|--|
| Reservations              | lf you choose to u<br>If you choose tabl<br>assigned tables. C | If you choose to use seats-based setup, reservations will be managed according to the total number of seats available.<br>If you choose table-based setup, all reservations will be assigned one or more tables automatically. You will have the possibility to modify the automatically<br>assigned tables. Only you can see the assigned tables. Your guests are not shown tables during the reservation process. |                                       |                                |                                                             |                                                          |                            |                                                                                                |                           |      |  |  |  |
| 퍼 Table plan              | You are using ta                                               | able-based set                                                                                                    | up                                    |                                |                                                             |                                                          |                            |                                                                                                | •                         |      |  |  |  |
| ۳ <b>۱</b> Menu           |                                                                |                                                                                                    |                                       |                                |                                                             |                                                          |                            |                                                                                                |                           |      |  |  |  |
| 🐣 Guests                  | Area(s)                                                        | iment has mu                                                                                                    | tiple areas or ro                     | oms, you may v                 | vant to define a                                            | n area before you start ass                              | igning tab                 | les to it. e.g.: Indoor, Outdoor                                                               | , Bar, Lounge,            | etc. |  |  |  |
| 🕲 Feedback                | Your active area                                               | as are listed be                                                                                                    | low:                                  |                                |                                                             |                                                          |                            |                                                                                                |                           |      |  |  |  |
| 🗠 Reports                 | Restaurant                                                     |                                                                                                    |                                       |                                |                                                             |                                                          |                            |                                                                                                |                           | -1   |  |  |  |
| 💠 Settings 👻              | Table(s)                                                       |                                                                                                    |                                       |                                |                                                             |                                                          |                            |                                                                                                | [                         | ď    |  |  |  |
| • O Hours                 | Tables are assig<br>reservations inv                           | ned to specific<br>alid. Don't wo                                                                                                    | c areas. When yo<br>rry, you can just | ou pause a who<br>move them to | le area, all tables<br>other available ta<br>bloc a booking | s assigned to that area wil<br>able(s). When you deactiv | l be paused<br>ate a table | d. This may make some of yo<br>for "reservable online", reser<br>The tables with high priority | ur future<br>vations made | rod  |  |  |  |
| Reservations              | for incoming re                                                | servations.                                                                                                    | lis lables. You ca                    | in also assign ta              | ibles a booking                                             | phonty between I (high) a                                | ina s (iow).               | The tables with high phony                                                                     | will be prefer            | rea  |  |  |  |
| A Tables/Seats            | Table name                                                     | Seats (34)                                                                                                    | Area name                             | Priority                       | Status                                                      | Reservable online                                        |                            |                                                                                                |                           |      |  |  |  |
| 🛱 Reservation limits      | 1                                                              | 2                                                                                                    | Restaurant                            | 1                              | Active                                                      | Active                                                   |                            |                                                                                                |                           |      |  |  |  |
| <b>%</b> Offers           | 2                                                              | 4                                                                                                    | Restaurant                            | 2                              | Active                                                      | Active                                                   |                            |                                                                                                |                           |      |  |  |  |
| ♠ Notifications           | 3                                                              | 4                                                                                                    | Restaurant                            | 1                              | Active                                                      | Active                                                   |                            |                                                                                                |                           |      |  |  |  |
| \land Account             | 4                                                              | 10                                                                                                    | Restaurant                            | 3                              | Active                                                      | Active                                                   |                            |                                                                                                |                           |      |  |  |  |
| ${\cal S}$ Integrations   | 5                                                              | 14                                                                                                    | Restaurant                            | 3                              | Active                                                      | Active                                                   |                            |                                                                                                |                           |      |  |  |  |
| Too many guests in house? |                                                                |                                                                                                    |                                       |                                |                                                             |                                                          |                            |                                                                                                |                           |      |  |  |  |

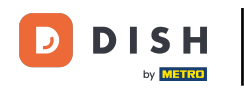

Para ajustar a prioridade de reserva de uma mesa específica, clique no menu suspenso de prioridade correspondente .

| DISH RESERVATION                |                                                                       |                                                            |                                                         |                                                            | <b>*</b> *                                               | Test Restaurant - <sup>-</sup>                        | Test 🕤 🛛          | ╠╯          |  |
|---------------------------------|-----------------------------------------------------------------------|------------------------------------------------------------|---------------------------------------------------------|------------------------------------------------------------|----------------------------------------------------------|-------------------------------------------------------|-------------------|-------------|--|
| E Reservations                  | <b>Area(s)</b><br>If your establishment h                             | nas multiple area                                          | s or rooms, you may w                                   | ant to define an area bef                                  | fore you start assigning tal                             | bles to it. e.g.: Indoor, Ou                          | utdoor, Bar, Loun | 🖍 nge, etc. |  |
| 🎮 Table plan                    | Your active areas are lis                                             | sted below:                                                |                                                         |                                                            |                                                          |                                                       |                   |             |  |
| 🍴 Menu                          | Restaurant                                                            |                                                            |                                                         |                                                            |                                                          |                                                       |                   |             |  |
| 🐣 Guests                        |                                                                       |                                                            |                                                         |                                                            |                                                          |                                                       |                   |             |  |
| Feedback                        | Manage Table(s) - Tot<br>Table Name                                   | a <b>l Seats: 34</b><br>Seats                              | Area                                                    | Priority                                                   | Active Reservable                                        | online                                                |                   |             |  |
| 🗠 Reports                       | 1                                                                     | 2                                                          | Restaurant -                                            | Prio 1 🔹                                                   |                                                          | <b>(</b>                                              |                   |             |  |
| 🗢 Settings 👻                    | 2                                                                     | 4                                                          | Restaurant -                                            | Prio 2 🔹                                                   |                                                          |                                                       |                   |             |  |
| () Hours                        | 3                                                                     | 4                                                          | Restaurant -                                            | Prio 1 🔹                                                   |                                                          |                                                       |                   |             |  |
| Reservations                    | 4                                                                     | 10                                                         | Restaurant -                                            | Prio 3 🔹                                                   |                                                          |                                                       |                   |             |  |
| Tables/Seats Reservation limits | 5                                                                     | 14                                                         | Restaurant -                                            | Prio 3 🔹                                                   |                                                          |                                                       |                   |             |  |
| % Offers                        | Would you like to add                                                 | more tables?                                               |                                                         |                                                            |                                                          |                                                       |                   | ht          |  |
| ♠ Notifications                 | Would you like to add                                                 | nore tables:                                               |                                                         |                                                            |                                                          |                                                       | A                 |             |  |
| 希 Account                       | Tablegroups                                                           |                                                            |                                                         |                                                            |                                                          |                                                       |                   | ľ           |  |
| 𝔗 Integrations                  | You can configure tab<br>reservation. Please cor<br>maximum number of | e combinations<br>figure a line for o<br>guests, which fit | here. If reservations do<br>each possible combina<br>on | n't fit any of the tables, v<br>tion, a specific table can | ve will try to configure one<br>used in multiple combina | e of the configured table<br>ations, You can configur | e minimum and     | or this     |  |
| oo many guests in house?        |                                                                       |                                                            |                                                         |                                                            |                                                          |                                                       |                   |             |  |

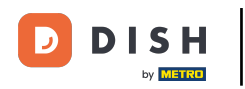

# • Você pode então escolher entre três prioridades .

| <b>DISH</b> RESERVATION                                  |                                                                                            |                                                               |                                                    |                                                        |                                             | <b>*</b> •                | Test Restaurant                               | - Test 💽                       | <u> </u>            |  |
|----------------------------------------------------------|--------------------------------------------------------------------------------------------|---------------------------------------------------------------|----------------------------------------------------|--------------------------------------------------------|---------------------------------------------|---------------------------|-----------------------------------------------|--------------------------------|---------------------|--|
| Reservations Table plan                                  | <b>Area(s)</b><br>If your establishment h<br>Your active areas are li<br><b>Restaurant</b> | nas multiple area<br>sted below:                              | s or rooms, you may                                | want to define an area                                 | before you start a                          | ssigning tak              | oles to it. e.g.: Indoor,                     | Outdoor, Bar, L                | Counge, etc.        |  |
| 🎢 Menu 🐣 Guests                                          |                                                                                            |                                                               |                                                    |                                                        |                                             |                           |                                               |                                |                     |  |
| Feedback                                                 | <b>Manage Table(s) - To</b> t<br>Table Name                                                | a <b>l Seats: 34</b><br>Seats                                 | Area                                               | Priority                                               | Active F                                    | eservable o               | online                                        |                                |                     |  |
| 🗠 Reports                                                | 1                                                                                          | 2                                                             | Restaurant                                         | Prio 1                                                 |                                             |                           | ( <b>a</b> )                                  |                                |                     |  |
| 💠 Settings 👻                                             | 2                                                                                          | 4                                                             | Restaurant                                         | Prio 1                                                 |                                             |                           |                                               |                                |                     |  |
| <ul> <li>Hours</li> <li>Reservations</li> </ul>          | 3                                                                                          | 4                                                             | Restaurant                                         | Prio 3                                                 |                                             |                           |                                               |                                |                     |  |
| ₽ Tables/Seats                                           | 4                                                                                          | 10                                                            | Restaurant                                         | Prio 3                                                 |                                             |                           |                                               |                                |                     |  |
| <ul> <li>Reservation limits</li> <li>% Offers</li> </ul> | 5                                                                                          |                                                               | Restaurant                                         |                                                        |                                             |                           |                                               |                                |                     |  |
| ♪ Notifications                                          | Would you like to add                                                                      | more tables?                                                  |                                                    |                                                        |                                             |                           |                                               |                                | Add                 |  |
| 希 Account                                                | Tablegroups                                                                                |                                                               |                                                    |                                                        |                                             |                           |                                               |                                | ľ                   |  |
|                                                          | You can configure tab<br>reservation. Please cor<br>maximum number of                      | e combinations l<br>ifigure a line for e<br>guests, which fit | here. If reservations<br>each possible combi<br>on | don't fit any of the table<br>nation, a specific table | es, we will try to co<br>can used in multip | nfigure one<br>de combina | of the configured ta<br>tions, You can config | ble combinatio<br>jure minimum | ons for this<br>and |  |

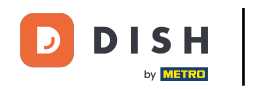

## • Quando terminar os ajustes, clique em SALVAR para aplicar as alterações.

| <b>DISH</b> RESERVATION   |                                    |                                                   |                                                |                                                     |                                                      | <b>*</b> •                 | Test Restaurant - Test 🤇                                         | )   <u> </u>      ~       |         |
|---------------------------|------------------------------------|---------------------------------------------------|------------------------------------------------|-----------------------------------------------------|------------------------------------------------------|----------------------------|------------------------------------------------------------------|---------------------------|---------|
|                           | Table Name                         | Seats                                             | Area                                           | Priority                                            | Active F                                             | eservable c                | online                                                           |                           |         |
| Reservations              | 1                                  | 2                                                 | Restaurant                                     | Prio 2                                              | •                                                    |                            |                                                                  |                           |         |
| 🛏 Table plan              | 2                                  | 4                                                 | Restaurant                                     | Prio 2                                              | •                                                    |                            |                                                                  |                           |         |
| 🍴 Menu                    | 3                                  | 4                                                 | Restaurant                                     | ▼ Prio 1                                            | •                                                    |                            |                                                                  |                           |         |
| 🛎 Guests                  | 4                                  | 10                                                | Restaurant                                     | ▼ Prio 3                                            | •                                                    |                            |                                                                  |                           |         |
| 🕲 Feedback                | 5                                  | 14                                                | Restaurant                                     | ▼ Prio 3                                            | •                                                    |                            |                                                                  |                           |         |
| 🗠 Reports                 | Would you like                     | to add more tables?                               |                                                |                                                     |                                                      |                            |                                                                  | Add                       |         |
| 🌣 Settings 👻              |                                    |                                                   |                                                |                                                     |                                                      |                            |                                                                  |                           |         |
| () Hours                  | Tablegroups                        |                                                   |                                                |                                                     |                                                      |                            |                                                                  | ľ                         |         |
| Reservations              | You can config<br>reservation. Ple | ure table combination<br>ease configure a line fo | s here. If reservation<br>or each possible cor | ons don't fit any of the<br>mbination, a specific t | tables, we will try to co<br>able can used in multig | nfigure one<br>ble combina | of the configured table combin<br>tions, You can configure minim | ations for this<br>um and |         |
| 🛱 Tables/Seats            | maximum nur                        | nber of guests, which f                           | it on                                          |                                                     |                                                      |                            |                                                                  |                           |         |
| 🛱 Reservation limits      | Tables                             | Min.Guests                                        | Max.Guests                                     | Priority                                            | Status                                               |                            |                                                                  |                           |         |
| <b>%</b> Offers           | 1,2                                | 5                                                 | 6                                              | 1                                                   | Active                                               |                            |                                                                  |                           |         |
| ↓ Notifications           | 2,3                                | 7                                                 | 8                                              | 1                                                   | Active                                               |                            |                                                                  |                           |         |
| 希 Account                 |                                    |                                                   |                                                |                                                     |                                                      |                            |                                                                  |                           | 41      |
| 𝔗 Integrations            |                                    |                                                   |                                                |                                                     |                                                      |                            |                                                                  | SAVE                      |         |
| Too many guests in house? | Designed by Hospital               | ity Digital GmbH. All rights re                   | eserved.                                       |                                                     |                                                      | FAQ                        | Terms of use   Imprint   Data p                                  | rivacy   Privacy S        | ettings |

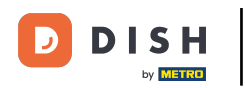

#### Pronto. Você concluiu o tutorial e agora sabe como alterar sua prioridade de reserva de mesa.

| <b>DISH</b> RESERVATION     |                                                                                                    |                  |                                         |                |                                           |                                | <b>≜</b> •              | Test Restauran                              | nt - Test 🕤        | <u> 취</u> ~           | G |  |
|-----------------------------|----------------------------------------------------------------------------------------------------|------------------|-----------------------------------------|----------------|-------------------------------------------|--------------------------------|-------------------------|---------------------------------------------|--------------------|-----------------------|---|--|
| Reservations     Table plan | If you choose to use seats-based setup, reservations will be managed according to the total number of seats available.<br>If you choose table-based setup, all reservations will be assigned one or more tables automatically. You will have the possibility to mod<br>assigned tables. Only you can see the assigned tables. Your guests are not shown tables during the reservation process. |                  |                                         |                |                                           |                                |                         |                                             |                    |                       |   |  |
| <b>YI</b> Menu              | You are using ta                                                                                                    | able-based set   | up                                      |                |                                           |                                |                         |                                             |                    |                       |   |  |
| 🛎 Guests                    | <b>Area(s)</b><br>If your establish                                                                                                    | iment has mu     | tiple areas or ro                       | oms, you may v | vant to define a                          | n area before you start assig  | ning tabl               | es to it. e.g.: Indoor                      | r, Outdoor, Bar, L | ∎_ounge, etc.         |   |  |
| 🕲 Feedback                  | Your active area                                                                                                    | as are listed be | low:                                    |                |                                           |                                |                         |                                             |                    |                       |   |  |
| ₩ Reports                   | Table(c)                                                                                                    |                  |                                         |                |                                           |                                |                         |                                             |                    | R,                    |   |  |
| 🌣 Settings 👻                | Tables are assid                                                                                                    | uned to specifi  | areas When w                            | u pause a who  | le area all table                         | s assigned to that area will b |                         | This may make s                             | ome of your futu   |                       |   |  |
| () Hours                    | reservations inv                                                                                                    | alid. Don't wo   | rry, you can just<br>his tables. You ca | move them to a | other available tables<br>ables a booking | able(s). When you deactivat    | e a table<br>d 3 (low). | for "reservable onli<br>The tables with hic | ne", reservations  | s made<br>e preferred |   |  |
| Reservations                | for incoming re                                                                                                    | servations.      |                                         | 5              | 5                                         | ( 3 )                          | ( )                     |                                             |                    |                       |   |  |
| Tables/Seats                | Table name                                                                                                    | Seats (34)       | Area name                               | Priority       | Status                                    | Reservable online              |                         |                                             |                    |                       |   |  |
| 🛱 Reservation limits        | 1                                                                                                    | 2                | Restaurant                              | 2              | Active                                    | Active                         |                         |                                             |                    |                       |   |  |
| % Offers                    | 2                                                                                                    | 4                | Restaurant                              | 2              | Active                                    | Active                         |                         |                                             |                    |                       |   |  |
| ↓ Notifications             | 3                                                                                                    | 4                | Restaurant                              | 1              | Active                                    | Active                         |                         |                                             |                    |                       |   |  |
| 😤 Account                   | 4                                                                                                    | 10               | Restaurant                              | 3              | Active                                    | Active                         |                         |                                             |                    |                       |   |  |
| 𝔄 Integrations              | 5                                                                                                    | 14               | Restaurant                              | 3              | Active                                    | Active                         |                         |                                             |                    |                       |   |  |
| Too many guests in house?   |                                                                                                    |                  |                                         |                |                                           |                                |                         |                                             |                    |                       |   |  |

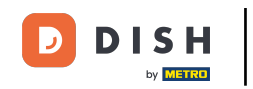

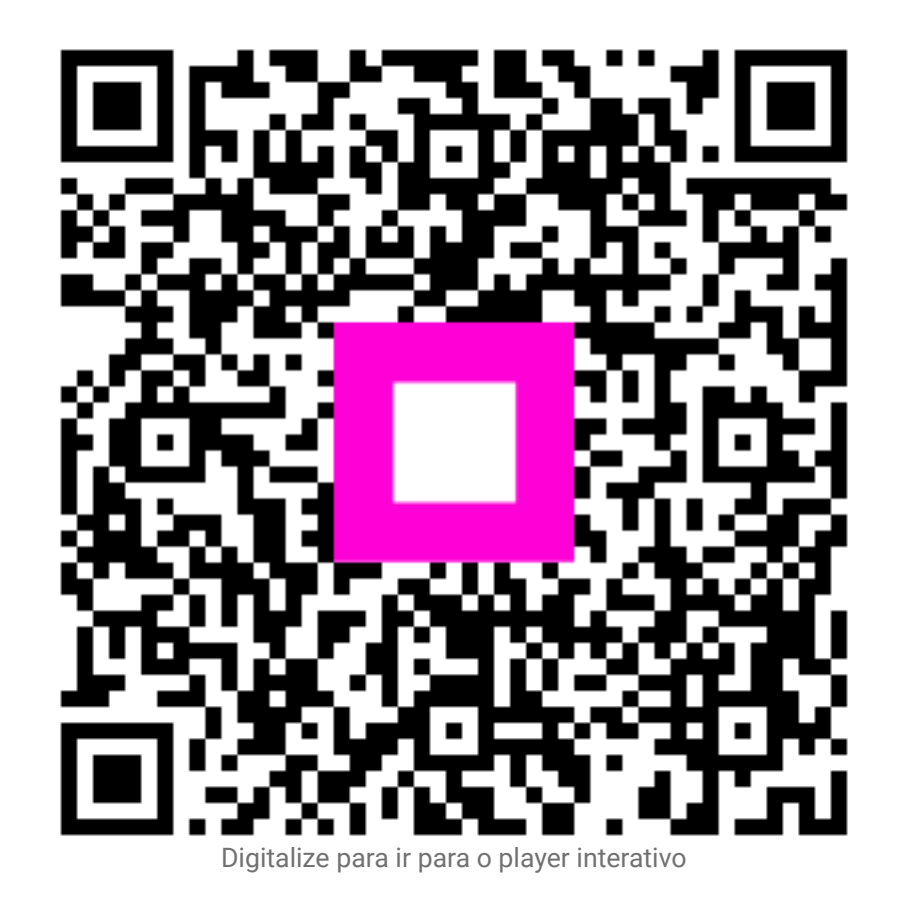